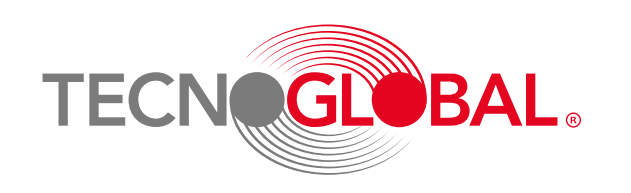

¿Cómo obtener la Declaración Jurada de Inicio de Actividades en el SII?

Para los Inicios de Actividades realizados antes de julio del 2016 en la Oficina del SII, no será posible obtener el Certificado por Internet. Si el Inicio de Actividad se presentó en la Unidad de SII, a través del Formulario 4415 y no puede ver el Certificado por Internet, deberá solicitarlo en la Unidad de su jurisdicción.

## Sigue estos sencillos pasos

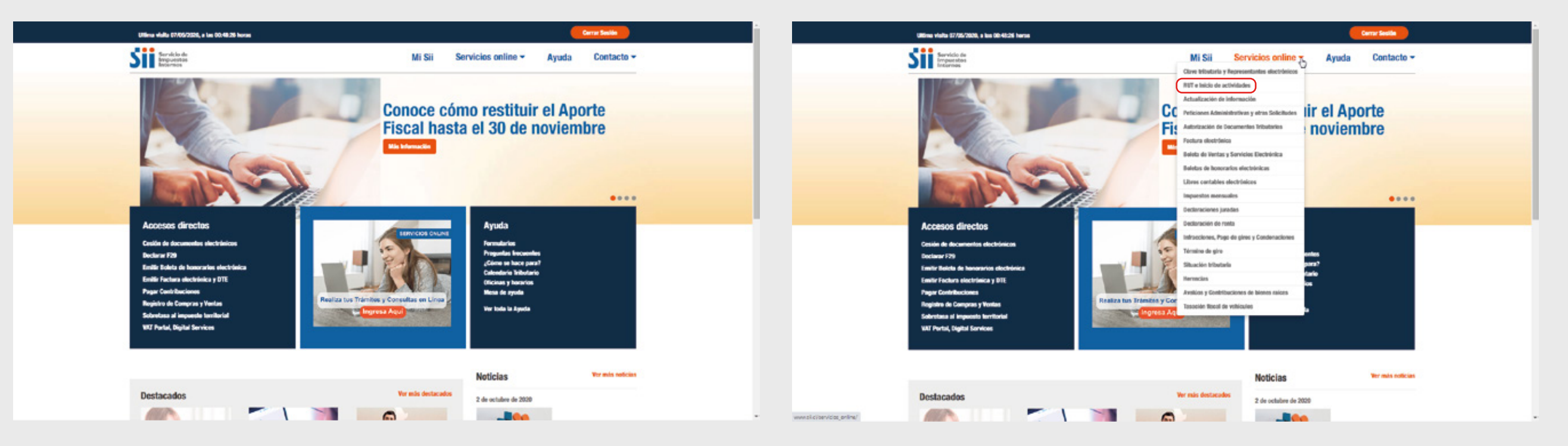

1-. Ingresa en www.sii.cl

2-. En el menú superior ingresa a
Servicios online y luego a
Rut e inicio de actividades

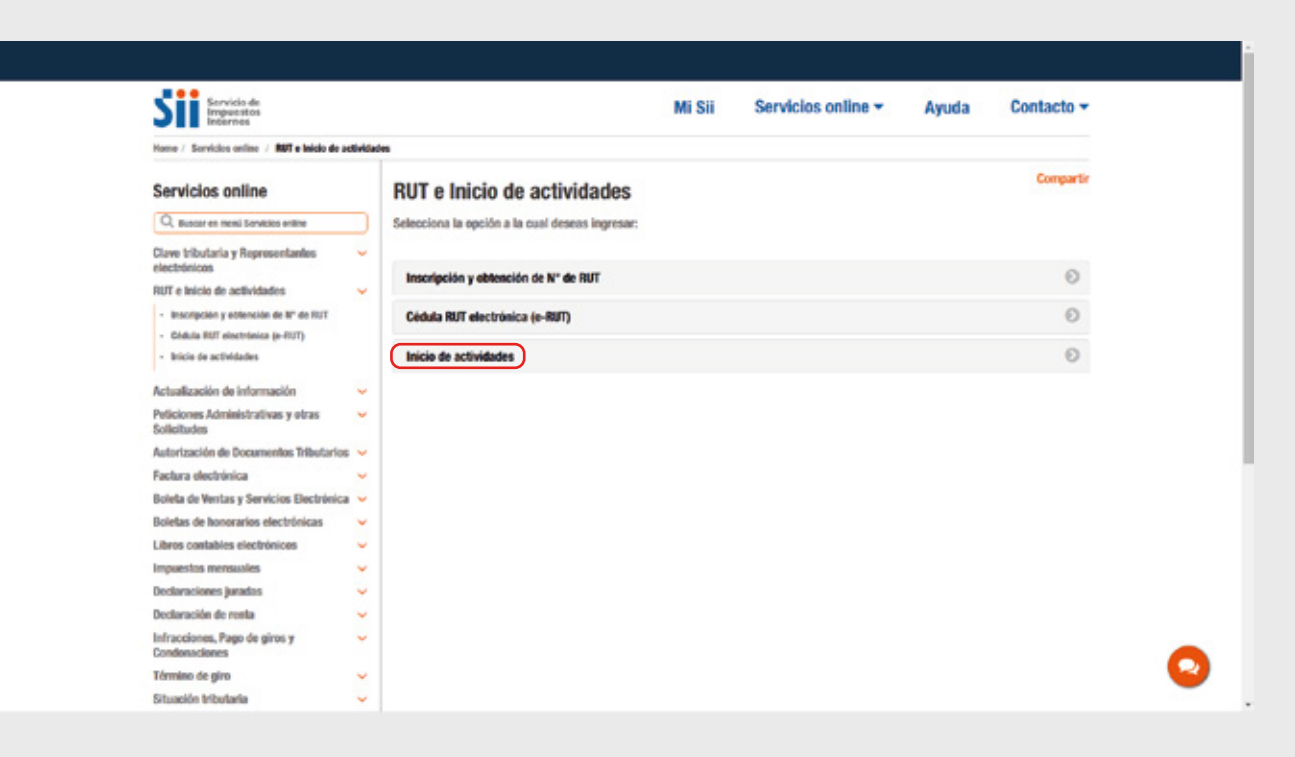

## 3-. Luego ingresa a Inicio de Actividades

## Sii Servicio de Impuestos Internos Mi Sii Servicios online \* Contacto y Avuda Inicio de actividades Servicios online Consultar Inicios de Actividad rea RUT e Inicio de actividades Inicio en fra categoria para persona natural extranje Inscripción y obtención de 81º de RU lairin de artividade 17 Autorización de Do Factura electrónica Boleta de Ventas y Servicios El Boletas de honorarios electró sclaración de renta ciones, Pago de 0 Término de giro ituación tributar

4-. Una vez dentro de Inicio de Actividades ingresa a Consultar Inicio de Actividades realizados en Internet

Selecciona el tramo de búsqueda de inicio de actividades

|                                                                                     |                               |                  | Cerrar Sesión |          |
|-------------------------------------------------------------------------------------|-------------------------------|------------------|---------------|----------|
| Servicie de<br>Impuestoi<br>Internos                                                | Mi SII                        | Servicios online | Ayuda         | Contacto |
| CONSULTA DE CERTIFICADOS<br>En esta página prodrá consultar los certificados genero | EMITIDOS<br>ados para un RUT. |                  |               |          |
|                                                                                     | Ingrese RUT                   |                  |               |          |
|                                                                                     | M K                           |                  |               |          |
|                                                                                     | Consultar Salr                |                  |               |          |

|                         | vicio de<br>puestos<br>ernos                                                              | Mi SII      | Servicios online  | Ayuda       | Contac      |
|-------------------------|-------------------------------------------------------------------------------------------|-------------|-------------------|-------------|-------------|
| CONSUL<br>En esta págin | TA DE CERTIFICADOS EMITIDOS<br>a protrá consultar los certificados generados para un RUT. |             |                   |             |             |
|                         |                                                                                           | Ingrese RVT |                   |             |             |
|                         |                                                                                           | ATTORNA - M |                   |             |             |
|                         |                                                                                           |             |                   |             |             |
| Buscar                  |                                                                                           |             |                   |             |             |
| Buscar<br>Folio.        | Tránite / Sistema                                                                         |             | Fecha del Trimite | Tipo        | Cartificado |
| Buscar<br>Folio.        | Tránite / Sistema                                                                         |             | Fecha del Trimite | Tipo<br>PDF | Certificado |

## 5-. Ingresa RUT de empresa a consultar, luego pincha en Ver en la fila de certificado y comenzará la descarga

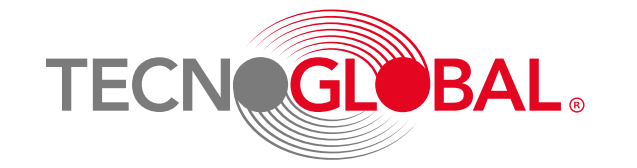

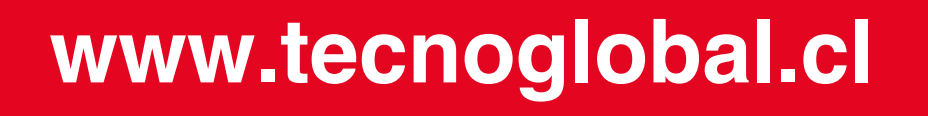